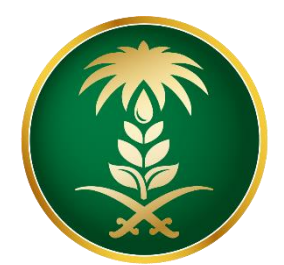

# وزارة البيئة والمياه والزراعة Ministry of Environment Water & Agriculture

المملكة العربية السعودية Kingdom of Saudi Arabia

الإدارة العامة لتقنية المعلومات

دلیل استخدام خدمة طلب تحدیث بیانات طلب رخصة حفر بئر

| تحديث بيانات طلب رخصةحفر بئر                                                                                                    | اسم الخدمة                 |
|----------------------------------------------------------------------------------------------------|----------------------------|
| اساسية                                                                                                    | نوع الخدمة                 |
| حكومة – أفراد / حكومة – اعمال/ حكومة – حكومة                                                                                          | نوع الخدمة<br>حسب المستفيد |
| رئىسىة                                                                                                    | تصنيف الخدمة               |
| افراد – شركات/مؤسسات –جهة حكومية                                                                                                    | الجهة<br>المستفيدة         |
| وزارة البيئة والمياه والزراعة – قطاع مياة                                                                                             | الجهة المقدمة<br>للخدمة    |
| مجانية                                                                                                    | ر سوم تقديم<br>الخدمة      |
| إجرائية                                                                                                    | مستوى نضج<br>الخدمة الحالي |
| إجرائية                                                                                                    | اعلى مستوى<br>لنضج الخدمة  |
| البوابة الإلكترونية لوزارة البيئة و المياة و الزراعة – الخدمات الالكترونية<br>https://www.mewa.gov.sa/ar/eServices/Pages/default.aspx | قنوات تقديم<br>الخدمة      |

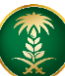

### <u>الإستخدام الزراعي</u>

حفر الأبار في الأراضي الزراعية

o رسم كروكي للموقع.

#### <u>الأغراض البلدية</u>

تشمل حفر الآبار فى الأراضى السكنية والتجارية لغرض استخدام المياه فى رى الأشجار والمسطحات الخضراء وتزويد صناديق الطرد (السيفونات) بالمياه اللازمة والأغراض الانشائية وغسيل المرافق

ە رىيەم كروكى للموقع.

#### للإستخدام الصناعى

o رسم كروكي للموقع.

#### <u>محطات الوقود</u>

ە رىيىم كروكى للموقع.

#### <u>آبار المراقبة</u>

وهى آبار لمراقبة التغير في منسوب المياه الجوفية بالإضافة إلى التعرف على الخزانات الجوفية وطبقات الصخور المكونة لها وتحديد مواصفاتها الهيدر وليكية

ە رىيەم كروكي للموقع.

#### <u>آبار التغذية</u>

هى الآبار التى تحفر فى مجارى الأودية وأحواض السدود لتغذية الطبقات الجوفية. ٥ – رسم كروكى للموقع.

#### الآبار الإختبارية

هى آبار لعمل الدراسات الاستكشافية للطبقات الحاملة لمياه الخزان الجوفية. ٥ خطاب طلب الموافقة على التر خيص موضح فيه الموقع والإحداثيات.

#### آبار الوزارة وشركة المياه الوطنية

وهي الآبار التي تحفر من قبل شركة المياه الوطنية ومديريات المياه ووزارة البيئة والمياه والزراعة. • خطاب طلب الموافقة على الترخيص موضح فيه الموقع والإحداثيات.

#### الجهات الحكومية

(الوزارات والهيئات والجهات الحكومية الأخرى)

خطاب طلب الموافقة على الترخيص موضح فيه الموقئ والإحداثيات والحاجة اليومية من المياه.

متطلبات وشروط الحصول على الخدمة

رابط الخدمة

https://web.mewa.gov.sa/WellsApplications/page/Browser/frmApplication\_Step0\_Edit.aspx

### ا. <u>الخدمة في سطور</u>

تسمح هذة الخدمة للمستغيدين بالتقدم لإصدار رخصة حفر بئر انبوبى او يدوى وهذه الخدمة متاحة للافراد والجهات الحكومية والشركات.

#### <u>أغراض الإستخدام:</u>

- أفراد: (زراعية الاغراض البلدية –صناعي محطات وقود).
- الشركات /المؤسسات: (زراعية الاغراض البلدية صناعي محطات وقود آبار المراقبة آبار التغذية – آبار اختبارية ).
- الجهات الحكومية: (آبار الوزارة وشركة المياه الوطنية الجهات الحكومية آبار المراقبة آبار التغذية – آبار اختبارية).

### ۲. <u>مخطط سير اجراء الخدمة/تدفق العمل (Workflow)</u>

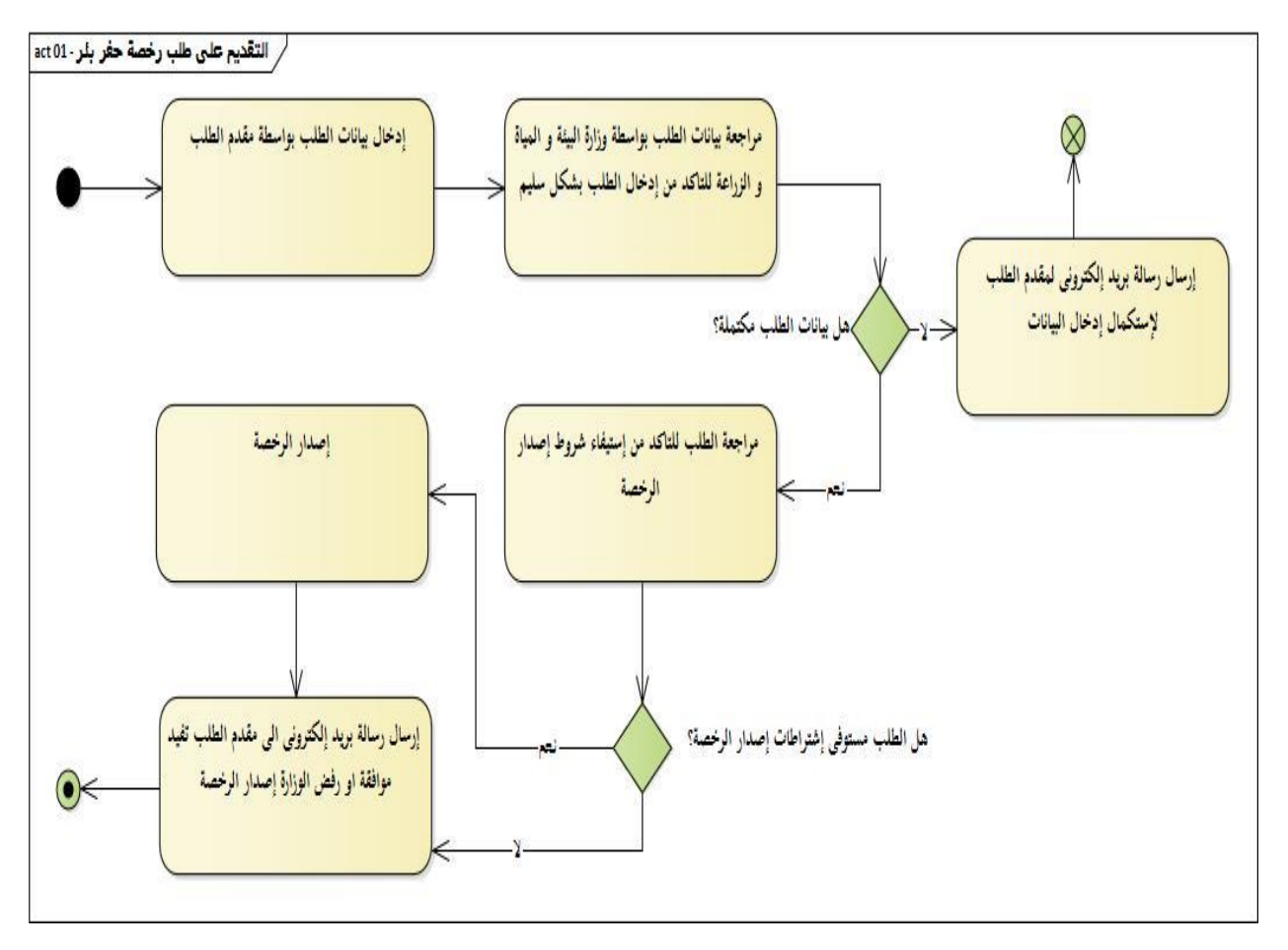

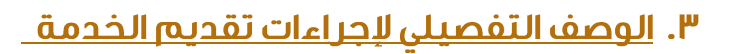

| ت | الخطوة                                                                                             | اسم الشاشة                   |
|---|----------------------------------------------------------------------------------------------------|------------------------------|
| I | شاشة اعلامية بالمطلوب والخدمات المتاحة والخطوات اللازمة<br>لتقديم الخدمة                           | قيەلادا قىشاش                |
| Г | شاشة تحديد طبيعة مقدم الطلب ( شركة ⁄مؤسسة – فرد –<br>جهة حكومية )                                  | تحديد طبيعة مقدم<br>الطلب    |
| Ψ | شاشة لتحديدن الغرض من استخدام البئر                                                                | الغرض من استخدام<br>البئر    |
| ٤ | انشاء الطلب لتأكيد بيانات الاتصال وتحديد عدد الابار المطلوبة<br>ونوع الخدمة والموقع الجغرافى للارض | شاشة تأكيد بيانات<br>الاتصال |
| ٥ | شاشة البيانات الاساسية بعد دخول مقدم الطلب من البريد<br>الالكتروني المرسل                          | البيانات الاساسية            |
| ٦ | بيانات الاباريتم تحديد العمق المطلوب وكمية المياه المطلوبة                                         | بيانات الابار                |
| V | يتم ادخال وثائق الملكية الخاصة بالارض                                                              | وثائق الملكية                |
| ^ | يتم ادخال المرفقات المطلوبة                                                                        | المرفقات                     |
| q | تحديد موقع الارض بدقة عن طريق خرائط جوجل او النظام<br>العشرى                                       | تحديد موقع الارض             |
| ŀ | التعهد بان البيانات صحيحة ويتم طباعته ومراجعة الوزارة                                              | عهدتا                        |

- ری) ۲. <u>الشاشات</u>
- ا– شاشة التعليمات الاساسية
- ٢–تحديد طبيعة مقدم الطلب
- ٣–شاشة تحديد الغرض من الاستخدام
  - ٤– شاشة تأكيد بيانات الاتصال
- ه–البريد المرسل لمقدم الطلب لاستكمال تسجيل البيانات
  - ٦ شاشة البيانات الاساسية
    - ٧– شاشة بيانات الابار
    - ٨–شاشة وثائق الملكية
      - ٩– شاشة المرفقات
  - ١٠– شاشة تحديد موقع الارض
    - عهدتاا قشابش –اا
    - عهدتاا قدلبه –ا۲
  - ١٣– بيانات الطلب ( خاص بموظفى الوزارة )

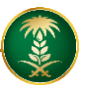

## ه. خطوات تقديم طلب رخصة:

### >> نكتب رقم الطلب المراد تحديث بياناته :

| رخص حفر الآبار                                  | ä.cl)<br>Ministry ol                      | وزارة البيئة والمياه والز<br>Fenvironment Water & Agriculture                                                                                                    |
|-------------------------------------------------|-------------------------------------------|----------------------------------------------------------------------------------------------------|
| لديك طلب مسبق حتى تتمكن من التحديث السمة<br>مور | Kingdom o<br>يجب ان يكون<br>il.com        | If Saudi Arabia في الموربية الموربية في الموربية الموربية الموربية الموربية الموربية والمعادة الموربية الموربية والمعادة الموربية الموربية ال<br>الموربية الموربية |
| الغام الثالي<br>2<br>1440 - 5                   | رة تقنية المعلوما<br>ة و المياه و الزراعا | وزارة البيلًا                                                                                                    |

| الرئيسين |                                                       |                        | ستو           | لمعلومات الرئيا                  |
|----------|-------------------------------------------------------|------------------------|---------------|----------------------------------|
|          |                                                       |                        |               | بيانات الطلب                     |
|          | <b>تصنيف البئر</b> إنبوبدي (ارتوازدي)                 |                        | طلب جدید      | 🔒 نوع الطلب                      |
|          | الخدمة حفريتر جديد                                    |                        | زراعبي        | الاستخدام                        |
|          | ي تم تقديمه من قبل , يجب تعبئة<br>بانات بالشكل الصحيح | رقم الطلب الذء<br>البي |               | رقم الطلب<br>1440003098          |
|          | رقم السجل المدنى                                      |                        |               | اسم المالك                       |
| 1 0      | 3 3 6 0                                               |                        |               | abdulah                          |
|          | عدد الآبار المطلوبة                                   |                        | طلب ؟         | هل انت صاحب ال                   |
|          | 4                                                     | •                      |               | نعم                              |
|          | هل الارض محياه ؟                                      |                        | (2 <i>ρ</i> ) | \star مساحة الارض                |
|          | نعم 💷 لا                                              |                        |               | 45                               |
|          | تاريخ الاحياء                                         |                        | ياه(2¢)       | <ul> <li>المساحة المد</li> </ul> |
| × 1440   | <b>1</b> 0                                            |                        |               | 40                               |

| ملاحظات                          | المصدر                                 |                   |
|----------------------------------|----------------------------------------|-------------------|
|                                  | بئر میاہ مجاور                         |                   |
|                                  | شراء صقاريج مياه                       |                   |
|                                  | شبكات المياه                           |                   |
|                                  | لا يوجد                                |                   |
|                                  | اخرى                                   |                   |
| البريد الالكتروني<br>@gmail.com@ | ن الاتصال<br>لجوال رقم الهاتف<br>***00 | علومان<br>+ رقم ا |
| الثاني                           |                                        |                   |

| نواع | المحاصيا | ل الزراعية   المحاصيل الدائمة |                     |         |
|------|----------|-------------------------------|---------------------|---------|
|      | النوع    | العدد الاجمالى للاشجار        | عدد الاشجار المثمرة | ملاحظات |
|      | نخيل     |                               |                     |         |
|      | حمضيات   |                               |                     |         |
|      | زيتون    |                               |                     |         |
|      | اخرى     |                               |                     |         |

#### انواع المحاصيل الزراعية | المحاصيل المؤقت

| النوع       | النسبة المزروعة من المساحة الاجمالية % | ملاحظات |
|-------------|----------------------------------------|---------|
| خضار        |                                        |         |
| أعلاف       |                                        |         |
| قمح         |                                        |         |
| محاصيل اخرى |                                        |         |

۳

|   | n |       | - 10 | 10 |
|---|---|-------|------|----|
| - |   | - 1.1 |      | _  |
|   |   |       |      |    |
|   |   |       |      |    |
|   |   |       |      |    |

المخطط 👘 في حال وجود اكثر من مخطط ضع ( - ) بين المخططات

هل يوجد في الموقع آبار أخرى غير المطلوبة

رقم القطعة — في حال وجود اكثر من قطعة ضع ( - ) بين ارقام القطع

قل **يوجد في** ا لا

>> رفع الوثائق المطلوبة " كما هو موضح " :

| حف ش حدید                                         |                                                                                                    | יסעגם ווגיון וי                                                       | <b>نوع الطلب</b> طلب جديد                                                                                                    |
|---------------------------------------------------|----------------------------------------------------------------------------------------------------|-----------------------------------------------------------------------|----------------------------------------------------------------------------------------------------|
|                                                   | بد التسجيل (غير مكتمل) <b>الخدمة</b>                                                                                    | حالة الطلب قي                                                         | رقم الطلب 1440003098                                                                                                    |
| ا وان لایزید حجم الصورة علی 5 میجا<br>5 میجا بایت | عميلها ضمن الانواع التالية (",jpg"، ",jpeg"<br>الملف (",Pdf")، وأن لا يزيد حجم الملف عن                                 | ، صوره يجب ان تكون الصور المراد تد<br>مراد تحميلة ملف يجب ان يكون نوع | ي ملاحظة : في حال نوع المرفق<br>بايت, اما في حال كون المرفق ا                                                                                                    |
|                                                   | ×    تاريخ اصدار الوثيقة                                                                                                |                                                                       | وثيقة الملكية                                                                                                    |
| ▼ 1440 <b>▼</b>                                   | 09 🔻 11                                                                                                    | •                                                                     | مك                                                                                                    |
|                                                   | <ul> <li>مصدر الوثيقة</li> </ul>                                                                                        |                                                                       | رقم الوثيقة                                                                                                    |
|                                                   | •••••                                                                                                    |                                                                       |                                                                                                    |
| البحث)                                            | مُوجودة في أحد محركات                                                                                                   | ці<br>1                                                               | نوع الملف المراد المرفق                                                                                                    |
| البحث)                                            | مُوجودة في أحد محركات                                                                                                   |                                                                       | نوع الملف المراد المرفق<br>صورة 🖌 ملف (PDF)                                                                                                    |
| البحث)                                            | موجودة في أحد محركات<br>الصفحة الثانية (أن وجدت)<br>No file chosen [Choose File]                                        |                                                                       | نوع الملف المراد المرفق<br>مورة مع ملف (PDF)<br>المفحة الاولى<br>No file chosen Chonce File                                                                                 |
| البحث)                                            | موجودة في أحد محركات<br>الصفحة الثالية (أن وجدت)<br>No file chosen <u>Choose File</u>                                   |                                                                       | نوع الملف المراد المرفق<br>مورة فصلف (PDF)<br>الصفحة الاولى<br>No file chosen <u>Choose File</u>                                                                            |
| البحث)                                            | موجودة في احد محركات<br>الصفحة الثانية (ان وجدت)<br>No file chosen Choose File                                          |                                                                       | نوع الملف المراد المرفق<br>مورة حملف (PDF)<br>المفحة الدولار<br>No file chosen <u>Choose File</u><br>No file chosen <u>Choose File</u><br>No file chosen <u>Choose File</u> |
| (لبحث)                                            | موجودة في احد محركات<br>موجودة في احد محركات<br>المفحة الثانية (ان وجدت)<br>No file chosen <u>Choose File</u><br>الضافة |                                                                       | نوع الملك المراد المرافق<br>مورة هم ملف (PDF)<br>المفحة الاولان<br>No file chosen <u>Choose File</u><br>مفحة الثالثة (أن وجدت)<br>No file chosen <u>Choose File</u>         |

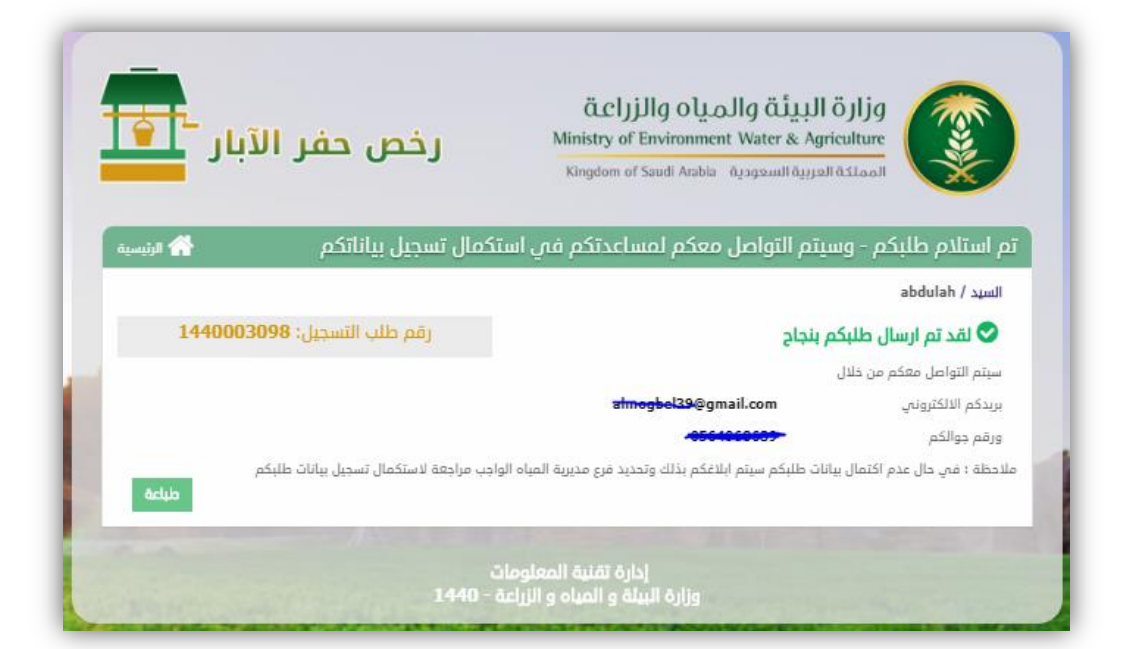

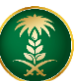

### ما يتم بعد إتمام الطلب

يمكنك متابعة حالة الطلب عن طريق الدخول على رابط خدمة الاستعلام

https://web.mewa.gov.sa/WellsApplications/page/Browser/frmApplication\_Step0\_Query.aspx